## Voyager PA Processes

## HOW TO CREATE A NEW VOYAGER PA

- Sign into BASIS> UPS> Command: PA (Procurement Authorization)> Action: A (meaning to add)
- Fill out the Employee ID> Vendor ID> and Effective Date fields
  - To look up an employee ID, click in the *Employee ID* field> F1> type employee's last name, comma, employee's first name>Enter
  - Then you can choose from the list of names> double click the blank to the left of employee's name> then a window will pop up> double click the PF10 (Select This Emp) box> Enter
  - To find the Vendor ID, click in the *Vendor ID* field> F1> Enter> Choose Voyager (double click the blank to the left of Voyager or click once and hit enter)
  - Effective date should be today's date (date you are adding them)

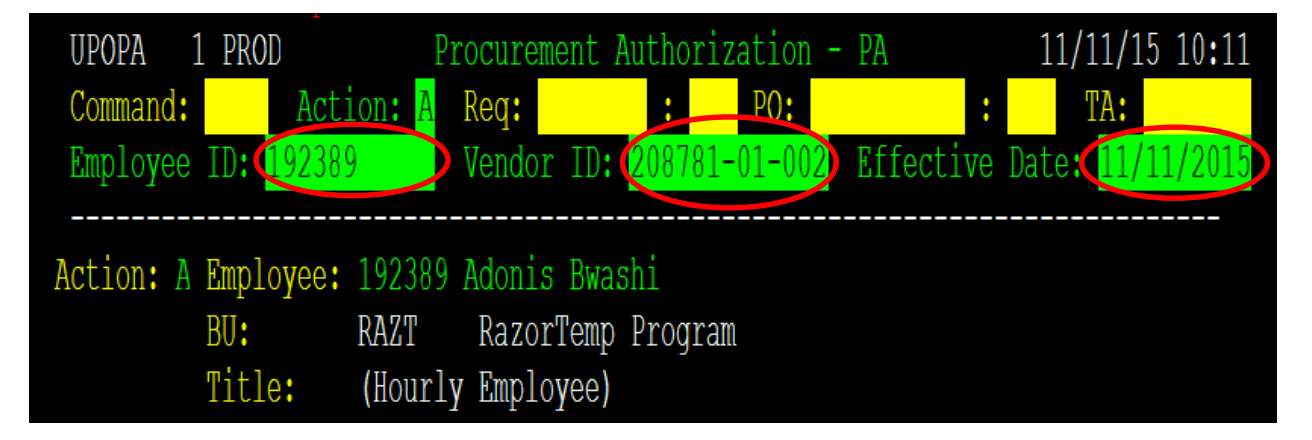

- Next you will fill in the *Tracking BU> Cost Center> Category>* and lastly the *PA Status*
- Check the Tracking BU to make sure it is the BU/Departmental code that you want the Voyager charges to route to for review and approval; it may be different than the employee's BU
- Enter the Cost Center and Category for charges to default
- After the information is entered correctly and you have double checked that the Effective Date is today> Enter> F10 (to save)

| Tracking BU:                                     | proved.    |
|--------------------------------------------------|------------|
| Monthly Credit Limit:                            |            |
| Single Transaction Limit:                        | PA Status: |
| Number of Transactions per day:                  |            |
| ===== Default Expensing ===                      |            |
| Company Cost Center: 0000 00000-00-0000 Category | Project:   |

- After you have finished the steps above, PA will route to the department for approval, and once it is approved it will automatically route to the eBusiness/PCard Administrator to be set up

- Once the eBusiness administrator completes their process, the employee will receive an automated email with instructions

## HOW TO CLOSE/CANCEL A VOYAGER PA

- Follow the steps above to pull up an employee's Voyager PA
- Be sure to double check that the *Effective Date* field has today's date (the date you are updating it)
- For this process, update the *PA Status* field to an "X" for cancelled
- Once you have changed the PA Status and double checked that the Effective Date is today, you may press Enter> F10
- After you have finished the steps above, PA will route to the department for approval, and once it is approved it will automatically route to the eBusiness/PCard Administrator to be cancelled

## HOW TO UPDATE DEPARTMENT/BU CODE ON A VOYAGER PA

- Follow the steps above to pull up an employee's Voyager PA
- Be sure to double check that the *Effective Date* field has today's date (the date you are updating it)
- For this process, the only field you need to update is the *Tracking BU* field with the correct Departmental/BU code you want the purchases to route to
- Once you have changed the Tracking BU and double checked that the Effective Date is today, you may
  press Enter> F10
- After you have finished the steps above, PA will route to the department for approval, and once it is approved it will automatically route to the eBusiness/PCard Administrator to be updated